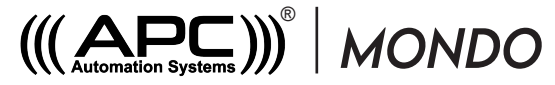

Wi-Fi Access Control Keypad with card reader

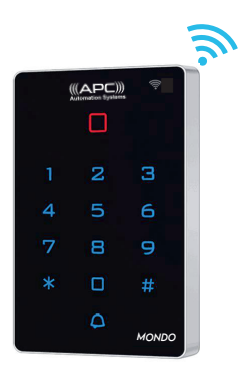

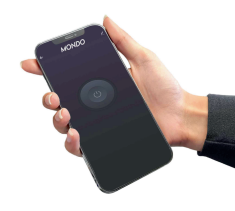

Quick Wiring and Programming for Automatic Gates on Page 9 Quick Wiring and Programming for Electric Strikers on Page 12

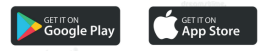

## Description

The APC Automation Systems @ Mondo is a standalone access control keypad with Swipe card reader as well as control by APP anywhere in the world. Both Fail Secure and Fail Safe locks can be used and also allows the integration of exit buttons and doorbell systems.

## Features

| Ultra-low Power Consumption | Standby current is less than 30mA at 24V DC |
|-----------------------------|---------------------------------------------|
| Wiegand Interface           | WG26 or WG34 input and output               |
| Searching time              | Less than 0.1s after reading card           |
| Backlight keypad            | Operate easily at night                     |
| Doorbell interface          | Support external wired doorbell             |
| Access Methods              | Card, Pin code, Card & Pin code             |
| Independent codes           | Use codes without related card              |
| Change codes                | Users can change codes by themselves        |
| Delete users by card No.    | The lost card can be delete by keypad       |

## Specifications

| Working Voltage: DC12-24V                                    | Standby Current: ≤70mA 24V, ≤30mA 24V |
|--------------------------------------------------------------|---------------------------------------|
| Card Reading Distance: 1~3cm                                 | Capacity: 2000 users                  |
| Working Temperature: -40 $\mathrm{C}$ $\sim$ 60 $\mathrm{C}$ | Working Humidity: 10%~90%             |
| Lock output load: ≤3A                                        | Door Relay time 0~99S (Adjustable)    |

# Wiring Output

| Color  | ID     | Description                                       |
|--------|--------|---------------------------------------------------|
| Green  | D0     | Wiegand Input(Wiegand Output in Card Reader Mode) |
| White  | D1     | Wiegand Input(Wiegand Output in Card Reader Mode) |
| Yellow | OPEN   | Exit Button input terminal                        |
| Red    | +12V   | 12-24V + DC Regulated Power Input                 |
| Black  | GND    | 12-24V - DC Regulated Power Input                 |
| Blue   | NO     | Relay Normally Open                               |
| Purple | COM    | Relay Common                                      |
| Orange | NC     | Relay Normally Closed                             |
| Pink   | BELL_A | Doorbell button First Wire                        |
| Pink   | BELL_B | Doorbell button Second Wire                       |

## Indicators

| Operate Status            | LED Light Color  | Buzzer         |
|---------------------------|------------------|----------------|
| Standby                   | Red              |                |
| Keypad Touch              |                  | Веер           |
| Operation Successful      | Green            | Beep-          |
| Operation Failed          |                  | Beep-Beep-Beep |
| Entering into Programming | Flash Red Slowly | Beep-          |
| Programmable Status       | Orange           |                |
| Exit Programming          | Red              | Beep-          |
| Door Opening              | Green            | Beep-          |

#### Installation

- Fix the mounting plate as per the four holes on the plate to the surface in which the keypad will be installed.
- Feed the keypad cable through the hole insuring that any unused wires are isolated from one another.
- · Fit the keypad to the mounting plate and fix in place using the phillips screw underneath.

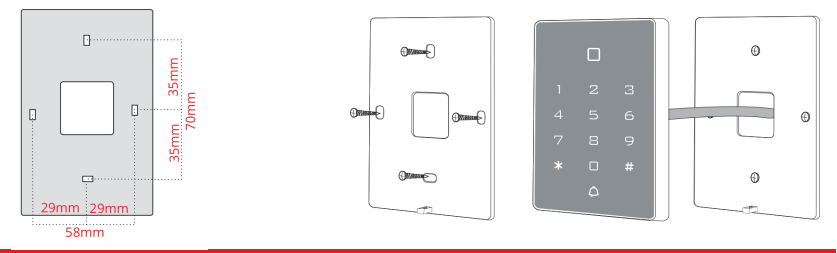

#### Programming

## Adding & Deleting the Public Code

A public user is defined by when it is not necessary to have the ability to manage individual users, this is best suited for residential applications when multiple family users share the same code.

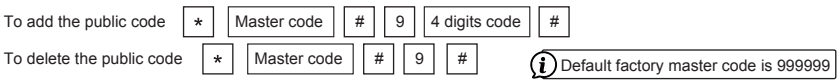

#### Adding Standard Users

A standard user can be added with and without a ID number, it is recommended to use the ID number method as it will simplify deleting a user in the future. If you do not use the assign the ID number you may need to delete all users when needing to remove a user.

#### Adding Standard Users with an ID number

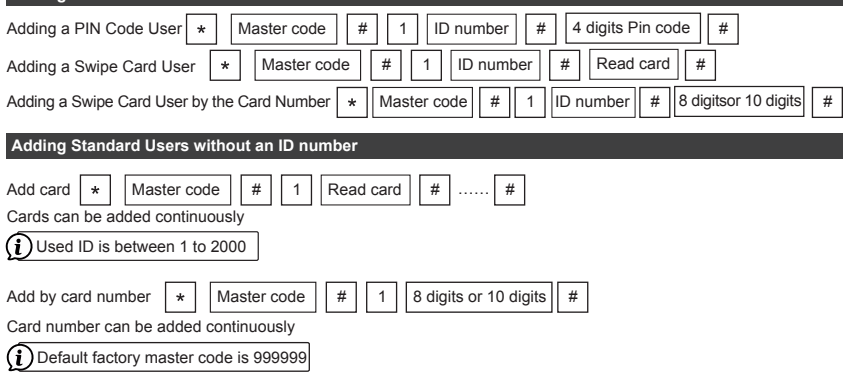

## **Deleting Users**

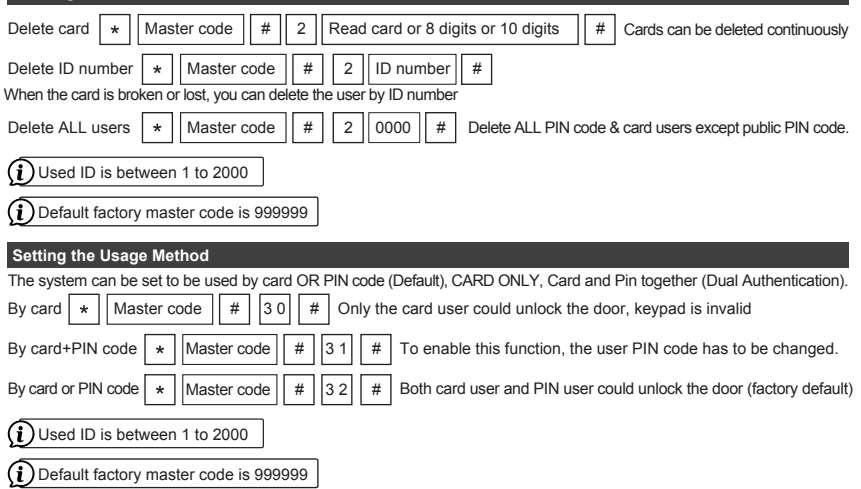

## Binded Used (Dual Authentication)

When using Dual Authentication you will need to use new PIN codes and an existing programmed user cards.

| *     Master code     #     6     Read card     4 digits code     #                                                                                                    |
|----------------------------------------------------------------------------------------------------|
| Default factory master code is 999999                                                                                                    |
| Wiegand Reader Mode                                                                                                    |
| Used when the system is connected to a wiegand system and is to be used as a wiegand reader.          *       Master code       #       52       26/34       #       WG26/34 input and output         (i)       Default factory master code is 999999 |
| Service Free Changes                                                                                                    |
| If necessary the following changes can be made without the need to enter the programming state.                                                                                                    |
| Change the code by user card (Dual authentication users) * Read card New code # Repeat new Code #                                                                                                    |
| Change the code by ID number * Old code # New code # Repeat new Code #                                                                                                    |
| Relay Time                                                                                                    |
| The relay time is adjustable from 1 to 99 Seconds, the default setting is 5 seconds. Ideally for gate and garage doors the time should be set to 1 second, for electric strikers and magnetic locks it can be set to the preferred                    |

release time.

\*

Master code # 1~99 #

WG26/34 input and output

Default factory master code is 999999

## Setting the Relay to Timed or Latching Mode

The relay time can be set to a timed state as per above or a latching circuit for ON/OFF applications. For gate and garage doors along with electric strikers and magnetic locks the system should be set to timed mode which is the default.

When using latching mode first code/card will latch the relay on, the next will latch the relay off.

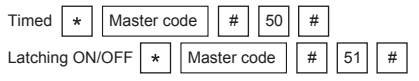

Default factory master code is 999999

## **Changing the Master Code**

The Master code can be changed to prevent unauthorised access into the keypads programming menu. This is NOT a PIN code to operate the keypad.

| ~ |  |
|---|--|
|   |  |

Master code

New code

New code

(i) Default factory master code is 999999

#### Using Master Add and Delete Cards

## Add Card

Read the 2<sup>nd</sup> user card ..., Read master add card Read master add card Read the 1<sup>st</sup> user card

Note: The master add card is used to add card users continuously and guickly. When you read the master add card at the first time, you will hear short "BEEP" sound twice and the indicator light turns orange, it means you have entered into add user programming. When you read the master add card at the second time, you will hear long "BEEP" sound once and the indicator light turns red, it means you have exited the add user programming.

Delete Card

Read master delete card , Read the 1<sup>st</sup> user card Read the 2<sup>nd</sup> user card ..., Read master delete card

Note: The master delete card is used to delete card users continuously and quickly. When you read the master delete card at the first time, you will hear short "BEEP" sound twice and the indicator light turns orange, it means you have entered into delete user programming. When you read the master delete card at the second time, you will hear long "BEEP" sound once, the indicator light turns red, it means you have exited the delete user programming.

#### Factory Reset and Programming Master Add & Delete Cards

Power OFF, press and hold the exit button Power ON the keypad still holding the exit button now a double beep will sound, release the exit button. The LED will illuminate ORANGE for 10 seconds this is the window to swipe through the MASTER ADD Card then the MASTER DELETE Card

If you do not have/do not wish to program Master Cards then just wait 10 seconds till the keypad returns to RED (Standby colour)

> The master code has been reset to 999999, factory default settings are successful. ★Registered user data won't be deleted when reset to factory default

#### **Quick Setup for Automatic Gates**

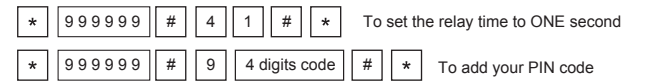

#### APC-SG802-AC Typhoon •APC-SG1600-AC Tsunami •APC-SG3000-AC Tornado

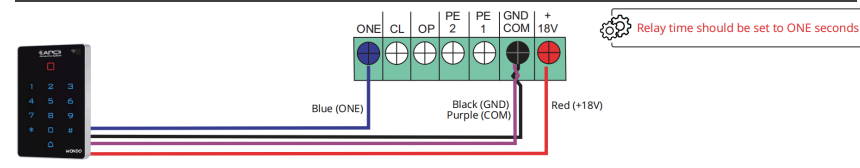

## APC-P400 Proteous 400

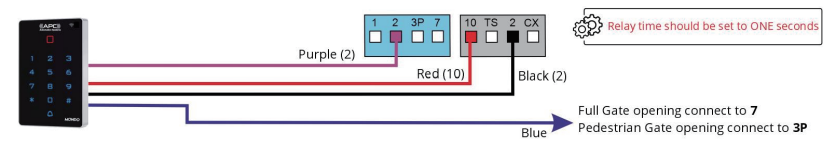

#### APC-P450S Proteous 450 Sprint • APC-P500 Proteous 500

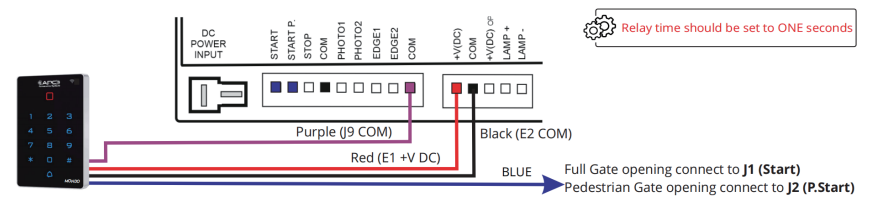

## APC-CBSW12 • APC-CBSW24 Swing Gate System

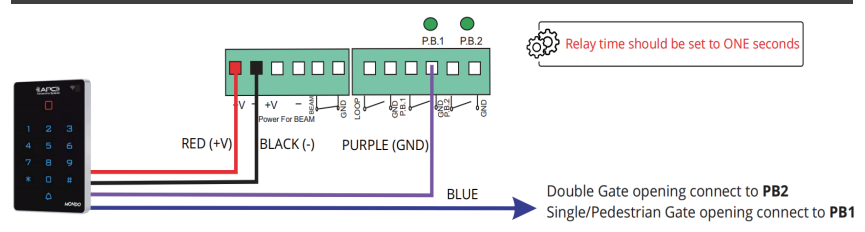

## All Other Automatic Gate Systems

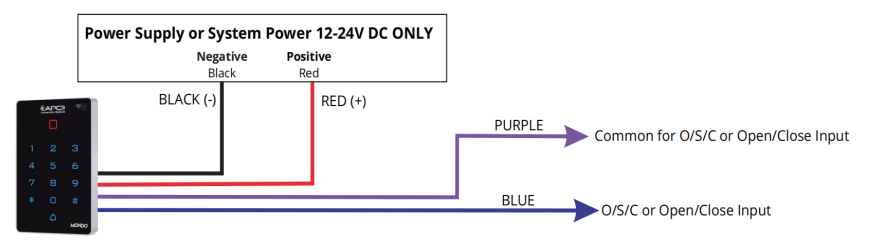

Quick Setup for Electric Striker

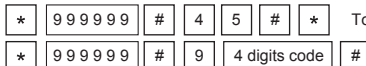

To set the relay time to FIVE seconds

To add your PIN code

## Connection to Electric Striker (Fail Secure Type)

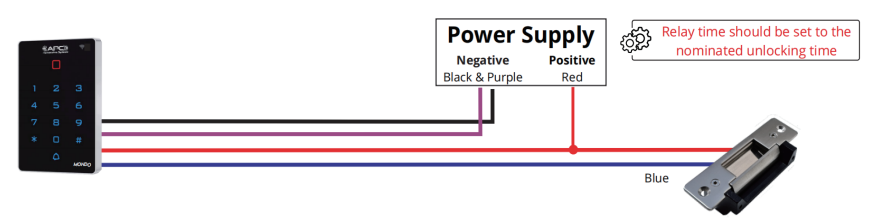

Note: Power supply voltage must be suitable according to the electric strikers voltage and amperage requirements and must be within the keyapds working parameter of 12-24V DC.

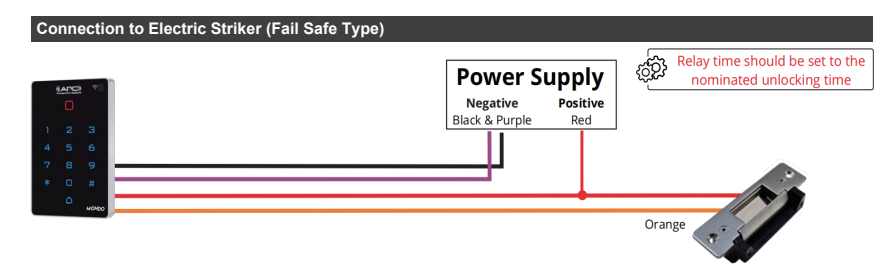

Note: Power supply voltage must be suitable according to the electric strikers voltage and amperage requirements and must be within the keyapds working parameter of 12-24V DC.

## **Exit Button Connection**

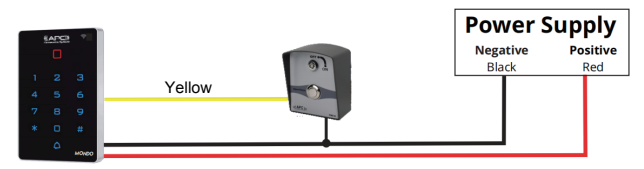

## Connection to PS-L3S Lock Control System

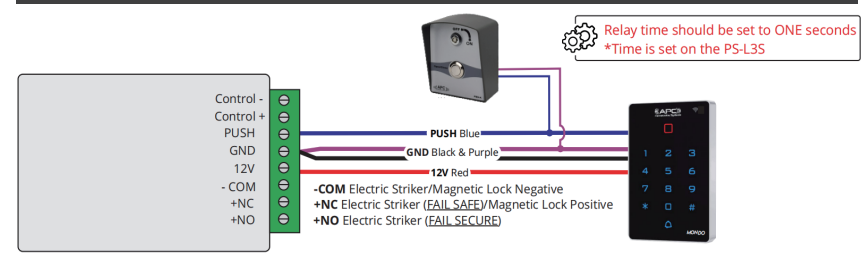

# Doorbell Connection Power Supply Negative Positive Black Red Doorbell Line 1 Pink

Doorbell Line 2 Pink Doorbell output is designed to switch signalling circuits ONLY (5V circuits at 30mA current or less) It cannot be used to pass through current direct to a chime.

## Data Backup Mode

1.Set the device to receive data into Data Input Mode

2. Set the device to send data into Data Output Mode

| * | Master code | # |   | 71 | # |  |
|---|-------------|---|---|----|---|--|
| * | Master code | # | ] | 70 | # |  |

If successful the LED will flash green during the process then return to LED red after completion

Default factory master code is 999999

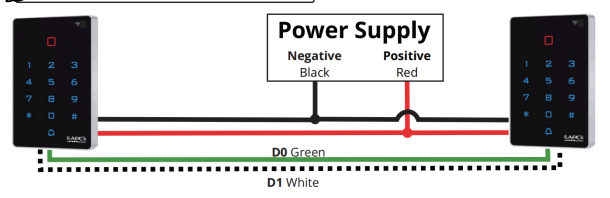

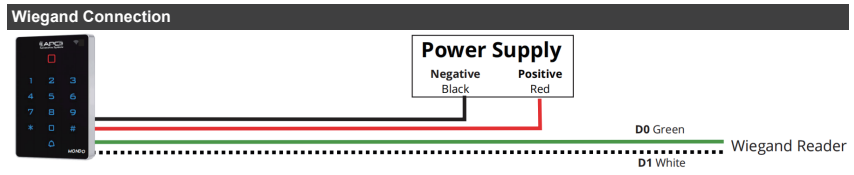

### APP Configuration

## APP Install and Registration (All Users)

or

- 1. Download Tuya Smart from the APP Store on your Android/Apple Device.
- 2. Open the App and register an account ensuring you select "Australia" as the country
- 3. Login after registration. NOTE: Each user must register there own account.

# Scan QR code to download APP or search TuyaSmart to download APP

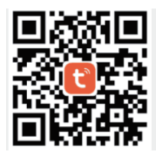

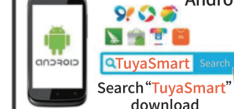

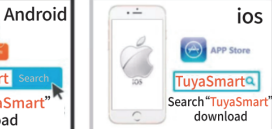

Scan QR code

Search TuyaSmart to download APP

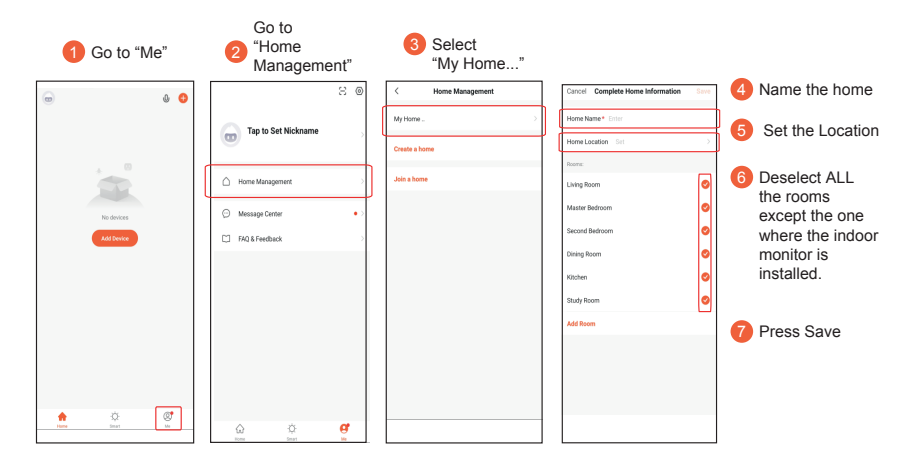

## Adding the Keypad to the Administrator (Home Owners) Device

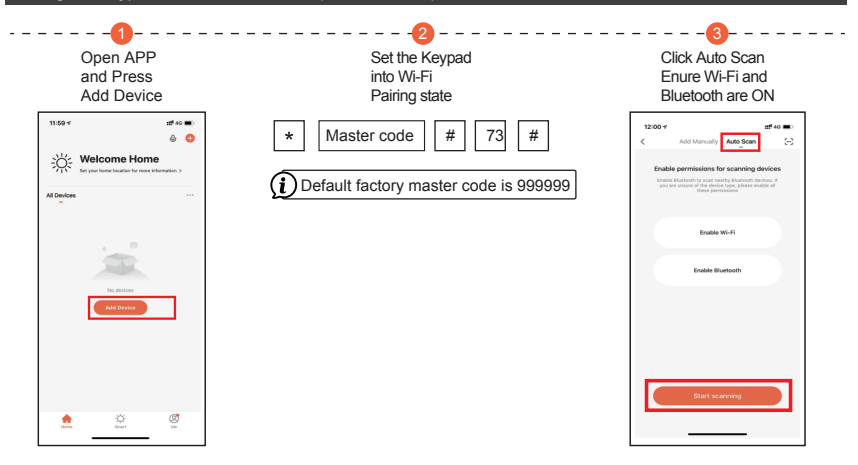

## Adding the Keypad to the Administrator (Home Owners) Device

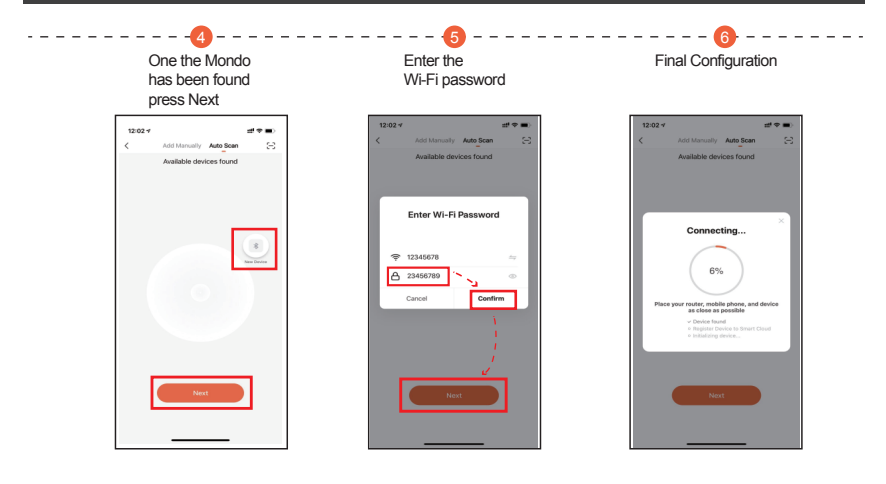

## Sharing with another user (Non Manageable by Admin User)

Note that the only way for the device to be removed from the users APP is for the user to delete it themselves, i.e no Admin Managment

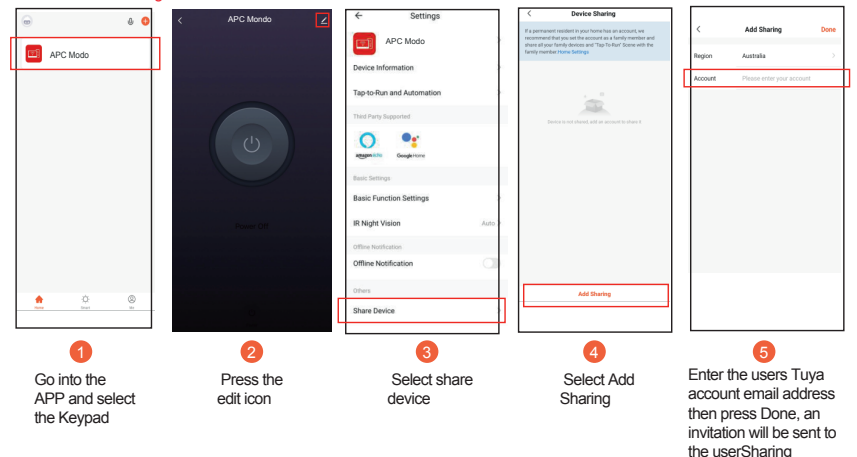

#### Sharing with another user (Manageable by Admin User)

Note that the only way for the device to be removed from the users APP is for the user to delete it themselves, i.e no Admin Managment

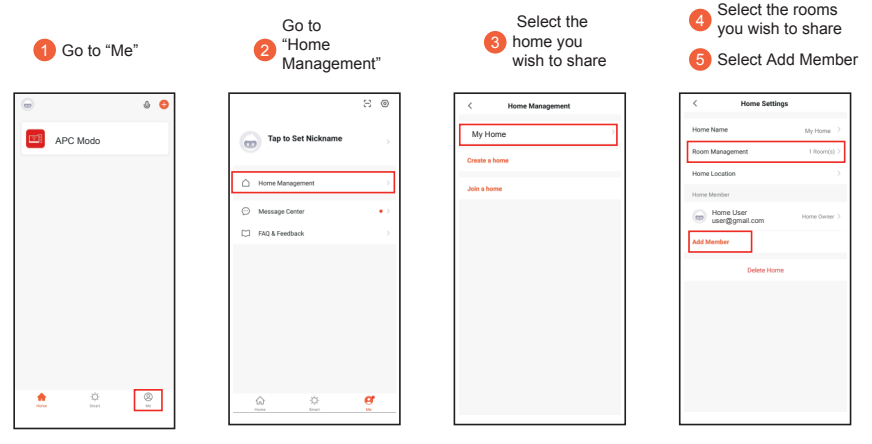

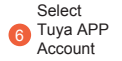

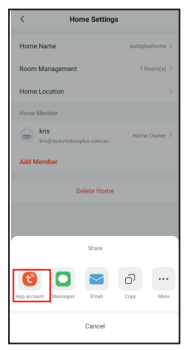

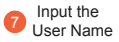

| Cancel                                                                            | Add Memb     | er                                    | Save   |  |  |
|-----------------------------------------------------------------------------------|--------------|---------------------------------------|--------|--|--|
| Name                                                                              |              |                                       |        |  |  |
| Region                                                                            | Australia    |                                       |        |  |  |
| Account                                                                           | ai           |                                       |        |  |  |
|                                                                                   |              | e account owner be<br>want functions. | come   |  |  |
| Family Role                                                                       |              | Common Men                            | vber > |  |  |
|                                                                                   |              |                                       |        |  |  |
|                                                                                   | Role Setting |                                       |        |  |  |
| Adminiatrator<br>Manage Device and Room   Manage Smart Setting  <br>Manage Member |              |                                       |        |  |  |
| Common Member Ø                                                                   |              |                                       |        |  |  |
|                                                                                   |              |                                       |        |  |  |
|                                                                                   |              |                                       |        |  |  |
|                                                                                   |              |                                       |        |  |  |
|                                                                                   |              |                                       |        |  |  |

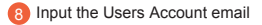

Input the Users Account email

#### Administrator

Total Control over keypad including unlocking and adding/deleting users

## OR

Common Member Control over unlocking ONLY

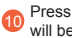

Press SAVE an invitation will be sent to the user

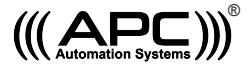

#### APC WARRANTY

APC warrants the original purchasers or the APC system for a period of twelve months from the date of purchase (not installation), the product shall be free of defects in materials and workmanship under normal use. During the warranty period, APC shall, as its option, repair or replace any defective product upon return of the product to its factory, at no charge for labour and materials.

Any replacement and/or repaired parts are warranted for the remainder of the original warranty, The original owner must promptly notify APC in writing that there is defect in material or workmanship, such written notice must be received in all events prior to expiration of the warranty.

#### International Warranty

APC shall not be responsible for any freight fees, taxes or customs fees.

#### Warranty Procedure

To obtain service under this warranty, AND AFTER CONTACTING APC, please return the item(s) in question to the point of purchase.

All authorized distributors and dealers have a warranty program, anyone returning goods to APC must first obtain an authorization number. APC will not accept any shipment for which prior authorization has not been used.

#### **Conditions to Void Warranty**

This warranty applies only to defects in pairs and workmanship relating to normal use. It does not cover:

- Damage incurred in shipping or handling
- Damage caused by disaster such as fire, flood, wind, earthquake or lightning

- Damage due to causes beyond the control of APC such as excessive voltage, mechanical shock or water damage

- Damage caused by unauthorized attachment, alterations, modifications, or foreign objects.
- Damage caused by peripherals (unless such peripherals were supplied by APC)
- Defects caused by failure to provide a suitable installation environment for the products
- Damage caused by usage of the products for purpose other than those for which it was designed.
- Damage from improper maintenance
- Damage arising out of any other abuse, mishandling, and improper application of the products.

Under no circumstances shall APC be liable for any special, incidental, or consequential damages based upon breach of warranty, breach of contract, negligence, strict liability, or any other legal theory. Such damages include, loss of profits, loss of the product or any associated equipment, cost of capital, cost of substitute or replacement equipment, facilities or services, down time, purchaser's time, the claims of third parties, including customers, and injury to property.

#### Disclaimer of Warranties

This warranty contains the entire warranty and shall be in lieu of any and all other warranties, whether expressed or implied (including all implied warranties of merchantability or fitness for a particular purpose). And of all other obligations or purporting to act on its behalf to modify or to change this warranty, nor to assume for it any other warranty or liability concerning this product.

#### **Out of Warranty Repairs**

APC will at its option repair or replace out-of-warranty products which are returned to its factory according to the following conditions. Anyone returning goods to APC must first obtain an authorization number.

APC will not accept any shipment whatsoever for which prior authorization has not been obtained. Products which APC determines to be repairable will be repaired and returned. A set fee which APC has been predetermined and which may be revised from time to time will be charged for each unit repaired. Products which APC determines not repairable will be replaced by the nearest equivalent product available at that time. The current market price for the replacement product will be charged for each replacement unit.